Versão: 2009 Release: 33 Autor: Sirlene Araújo

## **Processo: Fiscal**

#### Nome do Processo: Instalador Millennium BM EFD - SPED

## Acesso

Ir Para/Controladoria/Fiscal/Integrações/Sped

# Motivação

Recurso desenvolvido que permite atualizar os módulos do Sped sem necessidade de atualizar a versão completa.

# Parâmetros

#### 1. Gerenciador de Usuários

Após a instalação do BM EFD – Sped, os módulos do Sped devem ser habilitados no sistema Millennium. Para isso acesse:

• Todos os Programas\Millennium\Gerenciador de Usuários

Apenas entre e saia do gerenciador de usuários.

#### Entradas

#### 1. Instalando BMSped.exe

Na pasta da versão, clique no executável BMSped.exe.

| Nome                      | Data de modificaç | Tipo               | Tamanho   |
|---------------------------|-------------------|--------------------|-----------|
| 🛃 BMClientLoader.exe      | 07/11/2012 19:01  | Aplicativo         | 540 KB    |
| 🔀 BMClientRemote.exe      | 07/11/2012 19:01  | Aplicativo         | 71.528 KB |
| 🔀 BMDbDicIBX.exe          | 07/11/2012 19:00  | Aplicativo         | 306 KB    |
| BMDbDicIBX-1.bin          | 07/11/2012 19:00  | Arquivo BIN        | 1.118 KB  |
| BMDbDicIBX-2.bin          | 07/11/2012 19:00  | Arquivo BIN        | 1.424 KB  |
| BMDbDicIBX-3.bin          | 07/11/2012 19:00  | Arquivo BIN        | 57 KB     |
| 📅 BMDrvPackRemote.exe     | 07/11/2012 19:03  | Aplicativo         | 18.826 KB |
| 📅 BMFormulariosRemote.exe | 07/11/2012 19:03  | Aplicativo         | 1.969 KB  |
| 📅 BMServerIBX.exe         | 07/11/2012 19:00  | Aplicativo         | 19.100 KB |
| 🗊 BMSped.exe              | 07/11/2012 19:00  | Aplicativo         | 1.955 KB  |
| libfichatecnica.dll       | 06/07/2012 17:33  | Extensão de aplica | 2.368 KB  |
| 🗊 MacroCaptions.exe       | 11/08/2011 15:22  | Aplicativo         | 1.203 KB  |
| 🚳 standard.dll            | 15/08/2011 15:44  | Extensão de aplica | 2.678 KB  |

Na tela de aviso de segurança, clique em Executar.

| Abrir Arq         | uivo - Aviso de Segurança                                                                                                    |
|-------------------|----------------------------------------------------------------------------------------------------|
| O edito<br>execut | or não pôde ser verificado. Tem certeza de que deseja<br>tar este software?                                                                                                    |
|                   | Nome:sões_Homologação\branches-2009\BMSped.exe<br>omecedor: <b>Editor Desconhecido</b><br>Tipo: Aplicativo<br>Origem: \\192.168.100.11\Versões_Homologação\branch<br>Executar Cancelar     |
| 8                 | O arquivo não contém uma assinatura digital válida que verifique o editor. Você só deve executar software de editores em que confia.<br><u>Como determinar o software a ser executado?</u> |

Em seguida, a tela do assistente de instalação será exibida. Clique em Avançar.

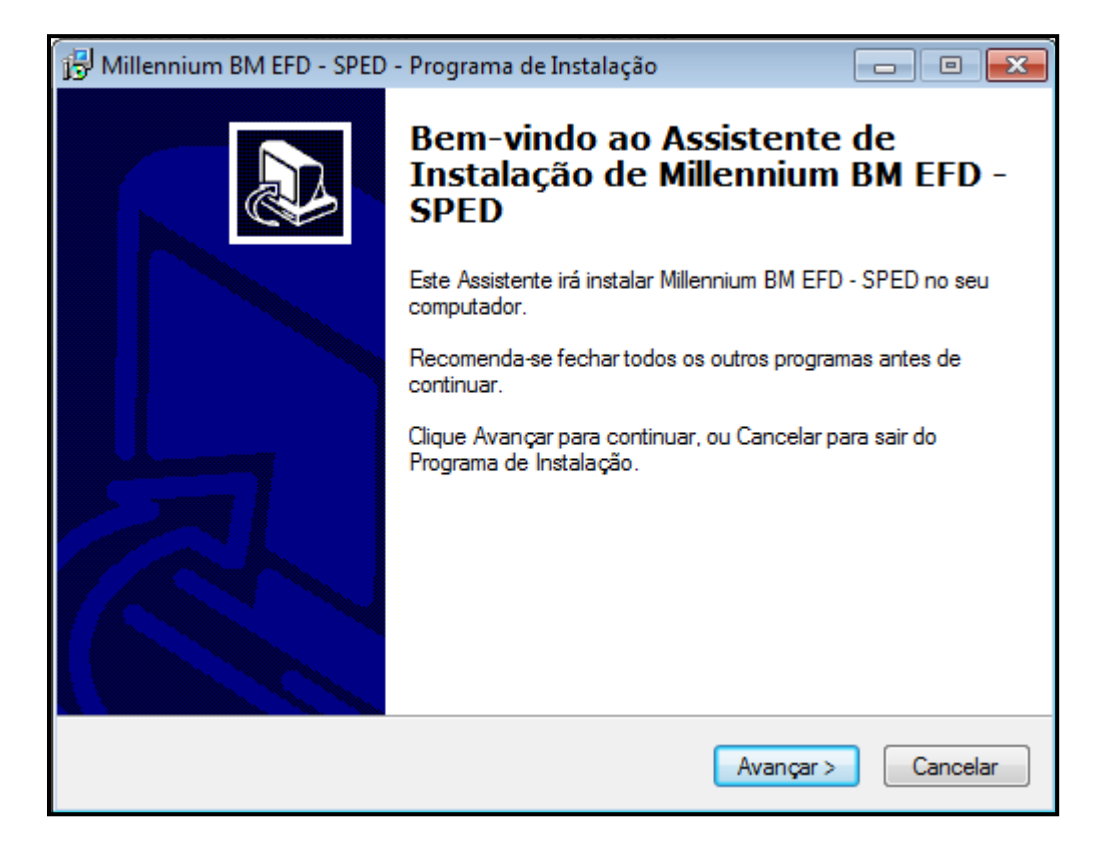

Na próxima tela, o assistente perguntará em qual pasta deve ser instalado o BM EFD - SPED. Perceba que já aparece selecionada como sugestão o diretório c:\wts\files\apps\\_new. Não troque de pasta, apenas clique em Avançar.

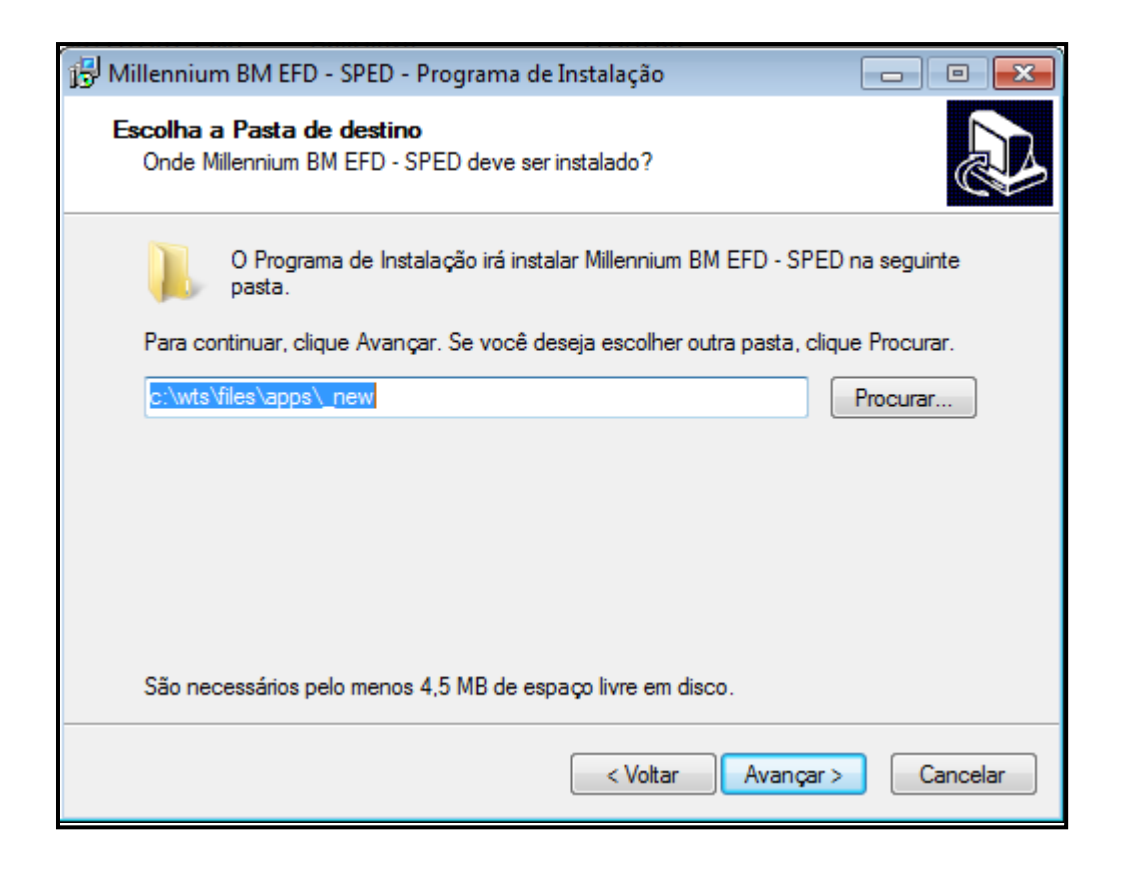

O programa começará a instalar o Millennium BM EFD – SPED no respectivo diretório.

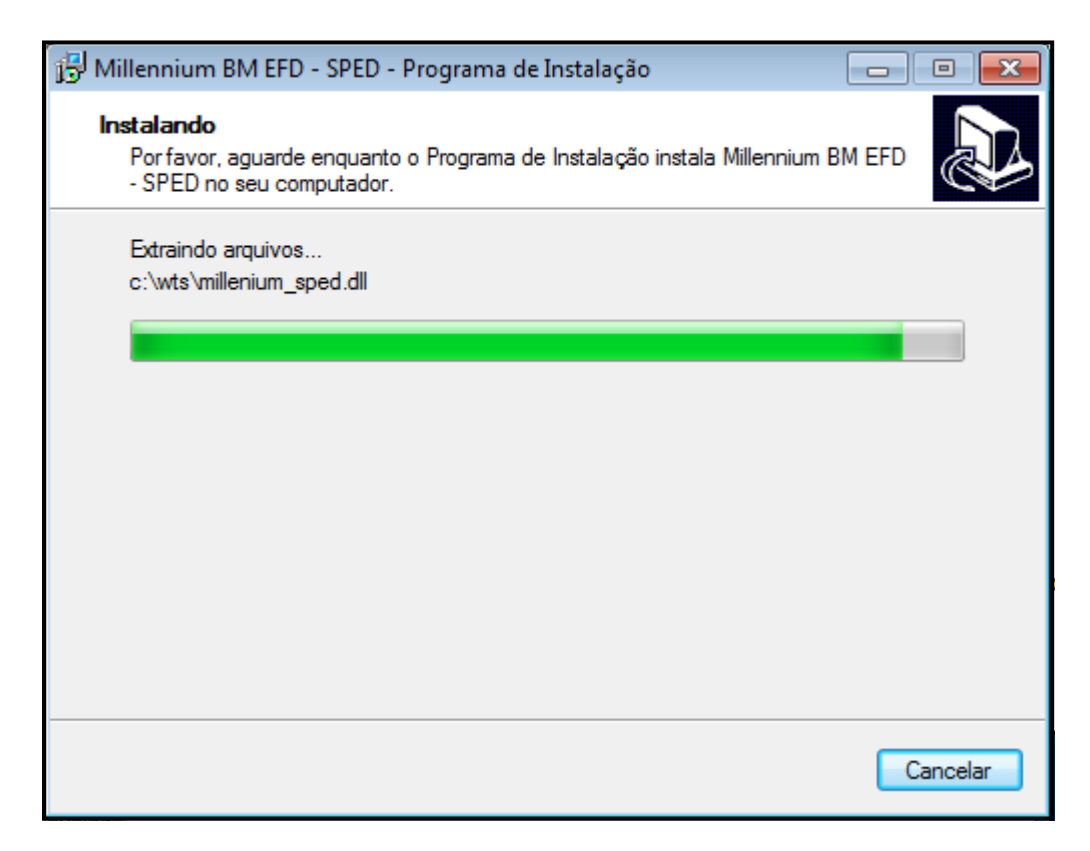

Ao término, clique em Concluir.

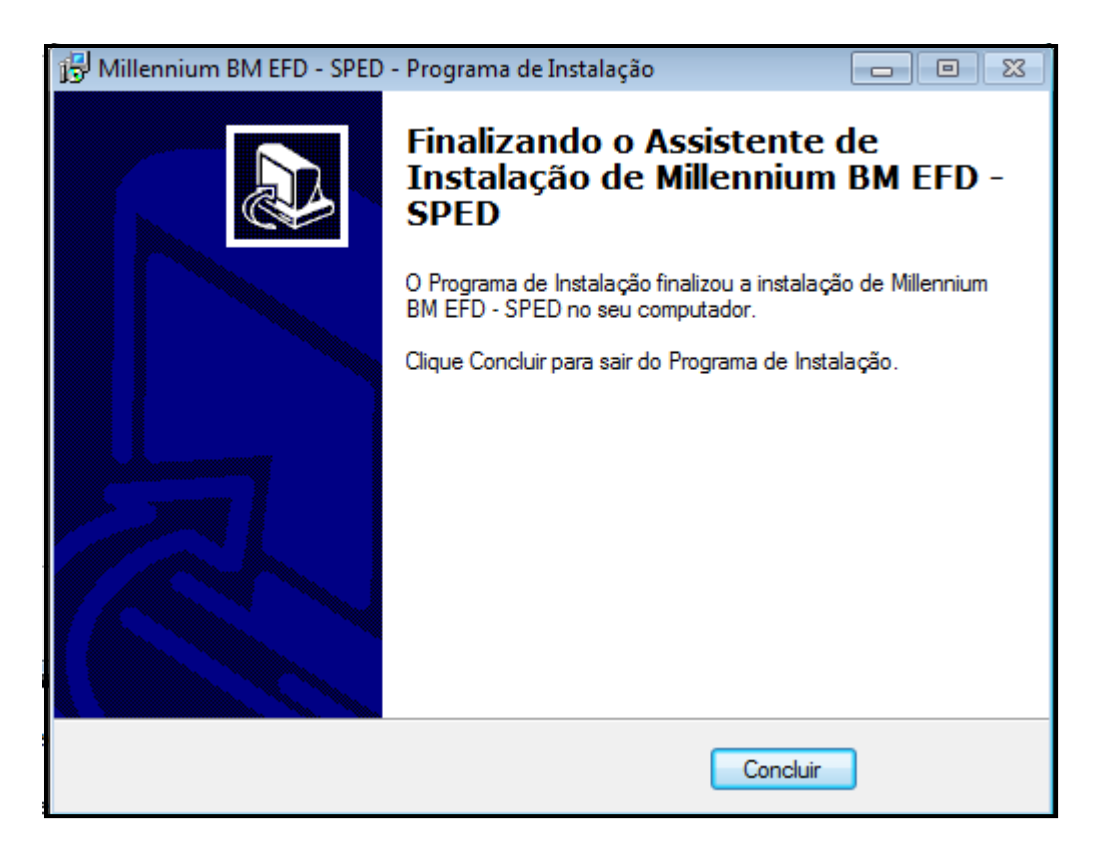

## Validações e Saídas

1. BM EFD - SPED Instalado

O BM EFD – SPED estará devidamente instalado.

#### 2. Módulos do Sped habilitados no sistema Millennium

Após entrar e sair do gerenciador de usuários, os módulos do Sped estão habilitados no sistema Millennium, acesse-os:

- Ir Para/Controladoria/Fiscal/Integrações/Sped
- EFD Sped Contribuições
- EFD Sped Fiscal

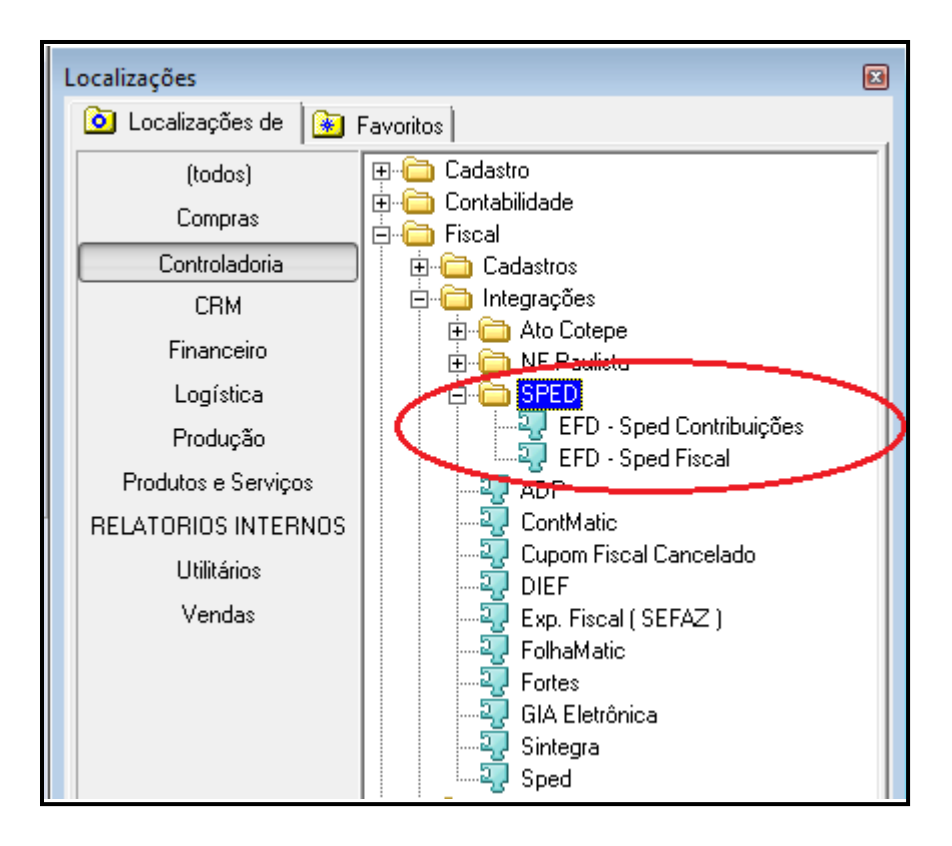

#### 🕭 ATENÇÃO!

Não houve alteração nos processos de Fechamento do Sped Fiscal e Gera Arquivo EFD no sistema Millennium.